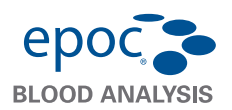

i

Stručný návod k použití obsahuje informace pro první nastavení a další užitečné informace pro hostitelský počítač systému epoc Host<sup>2</sup> (Zebra MC55A0). Úplné pokyny pro uživatele viz návod k obsluze systému epoc.

## Součásti hostitelského počítače systému epoc Host<sup>2</sup>

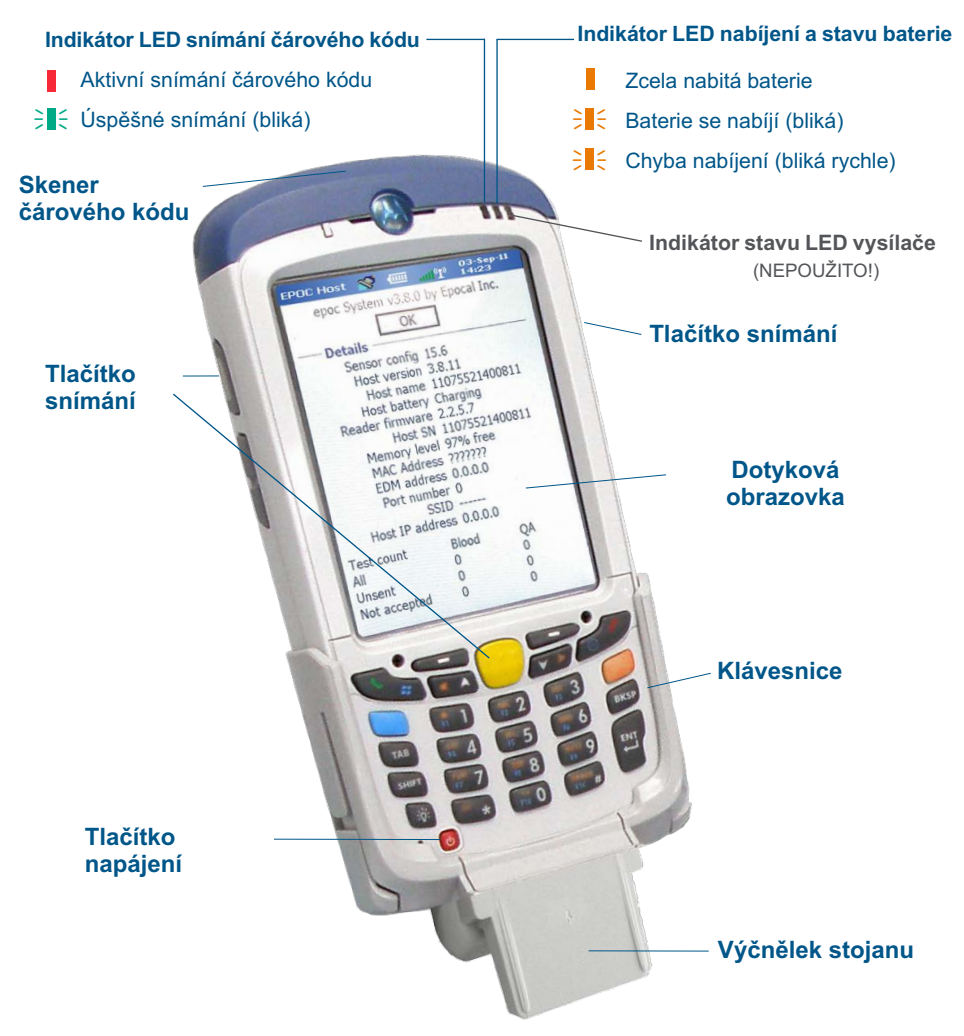

Výrobce:

**Epocal Inc.** 2060 Walkley Road Ottawa, ON K1G 3P5 Canada 1.613.738.6192 1.613.738.6195 Fax Autorizovaný zástupce: Emergo Europe Prinsessegracht 20, 2514 AP Haag, Nizozemsko +31.70.345.8570 +31.70.346.7299 Fax

# Číselná klávesnice hostitelského počítače systému epoc Hosť

- Tlačítko napájení slouží k zapnutí a vypnutí zařízení. Podržením tlačítka napájení po 5 sekund lze zařízení resetovat.
- Tlačítko snímání (a tlačítka snímání na bocích hostitelského počítače) slouží k aktivaci skeneru čárového kódu.
- Alfanumerická tlačítka mají ve výchozím nastavení přiřazeny číslice. Po stisknutí tlačítka přepínání lze zadávat písmena. (Pokud je funkce aktivní, tlačítka svítí a na displeji se zobrazuje oranžový symbol). Dalším stisknutím tlačítka přepínání se lze vrátit k číselným hodnotám.
- Tlačítka Tab a Enter slouží k přechodu na další pole s možností úpravy.
- Tlačítko Backspace (BKSP) slouží k vymazání zadaných znaků.

Před použitím..

## Krok 1: Nabití hostitelského počítače systému epoc Host<sup>2</sup>

Před použitím hostitelského počítače systému epoc Host<sup>2</sup> nabijte jeho baterii podle následujících pokynů:

- 1. Připojte napájecí zdroj čtečky epoc Reader k napájecí zásuvce na zadní straně čtečky.
- 2. Zasuňte hostitelský počítač systému epoc Host<sup>2</sup> do kloubového držáku na čtečce, viz obrázek. První nabití trvá zhruba osm hodin.

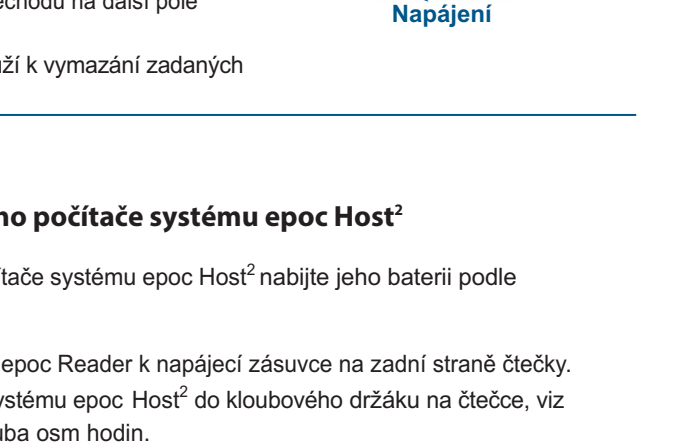

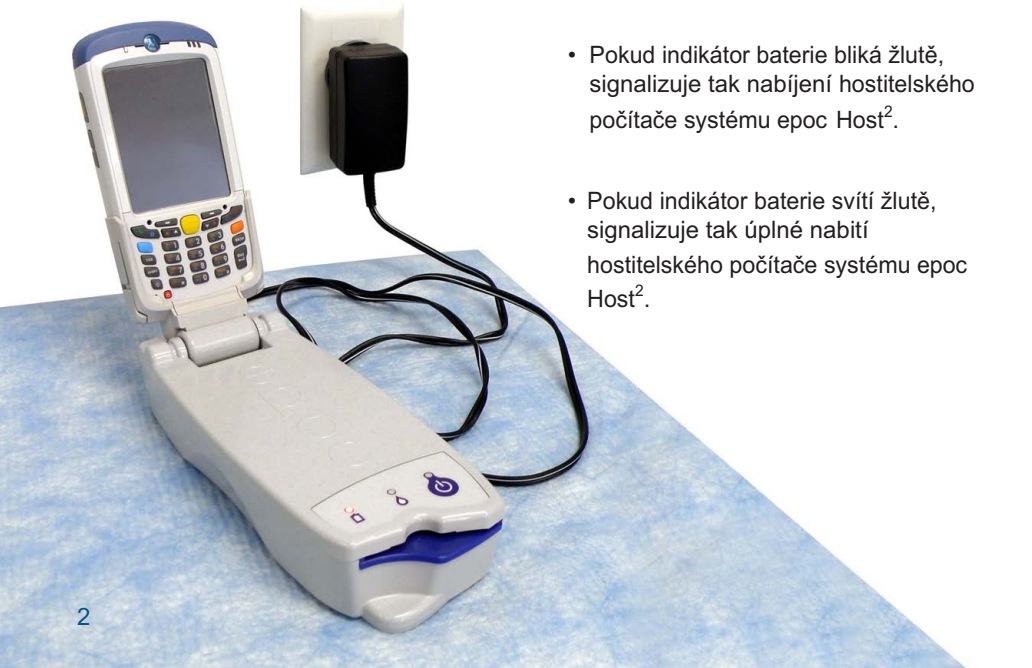

Poznámka: Stínovaná tlačítka nejsou aktivní. Snímání

Tlačítko přepínání

#### V zařízeních, která nepoužívají systém správy dat epoc, přeskočte kroky 2 a 3.

### Krok 2: Připojení k síti Wi-Fi

POZNÁM KA:Než začnete, prostudujte celý Krok 2. Pro zajištění správného bezdrátového připojení a bezpečnostních nastavení může být nutné obrátit se na oddělení informačních technologií v zařízení.

#### 1. Spusťte aplikaci Motorola Wireless Fusion.

- Zapněte hostitelský počítač systému epoc Host<sup>2</sup> stisknutím tlačítka napájení.
- Na přihlašovací obrazovce naskenujte nebo zadejte slovo administrator do polí ID uživatele a Heslo.

Pro skenování namiřte skener čárového kódu na čárový

kód a stiskněte tlačítko snímání.

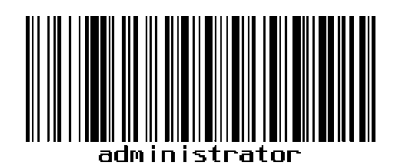

 Ukončete aplikaci epoc Host<sup>2</sup> klepnutím na možnosti Nástroje a Ukončit v nabídce.

Pro sítě vysílající svoje SSID:

- Klepněte na ikonu "Fusion" na displeji a vyberte z nabídky možnost "Find WLANS" [Najít sítě WLAN].
- Klepněte na požadovanou síť WLAN, podržte a vyberte z nabídky možnost "Create Profile" [Vytvořit profil].
- Přejděte k pokynům Konfigurace profilu sítě Wi-Fi uvedeným na následující straně, začněte od třetí odrážky. Obvykle budou nastavení již zadána.

Pro sítě NEVYSÍLAJÍCÍ svoje SSID:

- Klepněte na ikonu "Fusion" na displeji vyberte z nabídky možnost "Manage Profiles" [Spravovat profily].
- Přejděte k pokynům Konfigurace profilu sítě Wi-Fi uvedeným na následující straně. Nastavení bude třeba zadat ručně.

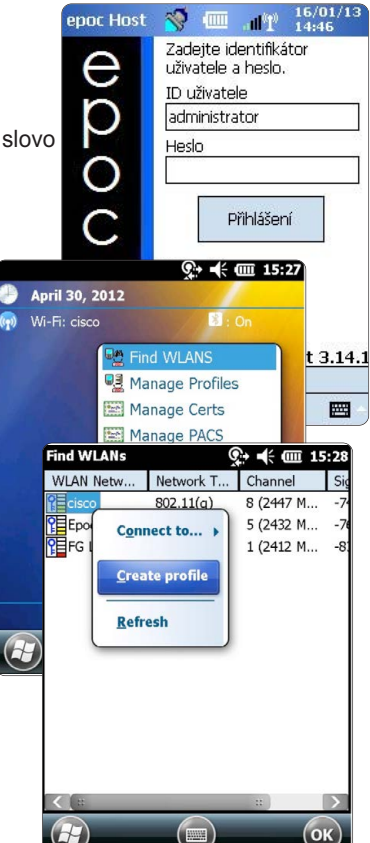

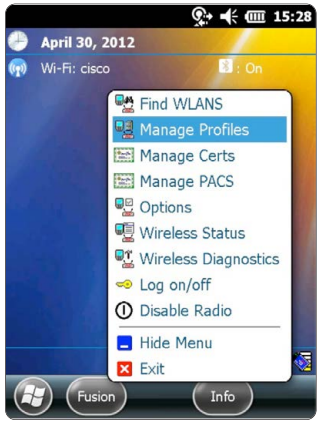

#### Konfigurace profilu sítě Wi-Fi

- Klepnutím a podržením na obrazovce zobrazte nabídku, pak klepněte na možnost "Add" [Přidat].
- Zadejte správné hodnoty do polí Profile Name [Název profilu] a Network Name (ESSID) [Název sítě ESSID] a klepněte na tlačítko "Next" [Další].
- Pokračujte v zadávání správných hodnot nastavení zabezpečení sítě na následujících obrazovkách (snímky obrazovek 2–8) klepnutím na možnosti "Next" [Další] a "Save" [Uložit].

### POZNÁMKA: Snímky obrazovek jsou pouze příklady.

\*\*\*

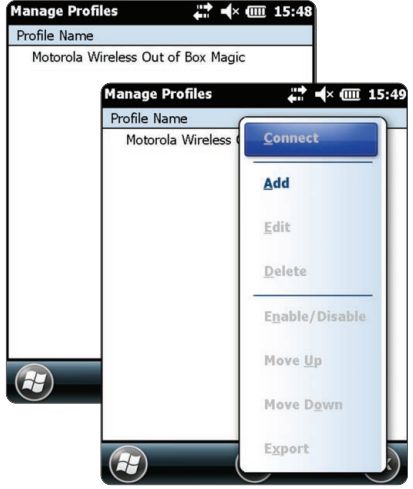

()

| Profile Name                                | " -\^ ( <u></u> 15:49                                             |                                                    |                            |                    |                                                                                                    |                                                                                                    |
|---------------------------------------------|-------------------------------------------------------------------|----------------------------------------------------|----------------------------|--------------------|----------------------------------------------------------------------------------------------------|----------------------------------------------------------------------------------------------------|
| Motorola Wireless Out of Box Magic          |                                                                   | Operating Mode:                                    |                            |                    |                                                                                                    |                                                                                                    |
| Wireless LAN Profile Entr                   | y X                                                               | frastructure                                       | *                          |                    |                                                                                                    |                                                                                                    |
| Profile Name: 101<br>ESSID: 101             |                                                                   | low Any Country<br>2 z 8                           | Security Mod<br>WPA2 - Per | de:<br>sonal       |                                                                                                    |                                                                                                    |
| 1 of 8 Cancel Cancel                        | Next >                                                            |                                                    | Authenticati               | ion Type:<br>3 z 8 | Encryption AES<br>Type:                                                                                                    |                                                                                                    |
|                                             |                                                                   |                                                    |                            |                    | Allow WPA2 Mixed M                                                                                                    | ode                                                                                                    |
| <u> </u>                                    |                                                                   |                                                    |                            |                    | Enter Preshared Key (PSI                                                                                                    | K) using:                                                                                                    |
|                                             |                                                                   |                                                    |                            |                    | O Pass-phrase                                                                                                    | Hexadecimal Keys                                                                                                    |
|                                             |                                                                   |                                                    |                            |                    | For added security -<br>Mask characters ente                                                                                                    | red                                                                                                    |
| AES Hex: Enter 64 hexadeci                  | mal chars                                                         |                                                    |                            |                    | 4 z 8                                                                                                    |                                                                                                    |
| Key [Enter Key] Confirm [Enter Confirm Key] |                                                                   |                                                    |                            | f                  | Find WLANs<br>Wireless LAN Profile                                                                                                    | © (                                                                                                    |
| 578                                         | IPv4 Address Type:                                                |                                                    |                            |                    | Battery Usage Mode:                                                                                                    | 1                                                                                                    |
| 020                                         | Obtain Device IP Addre Obtain DNS Address A Obtain WINS Address A | ess Automatically<br>utomatically<br>Automatically |                            | ,                  | CAM<br>Fast Power Save                                                                                                    |                                                                                                    |
| l                                           | 6 - 0                                                             | Transmit Power:                                    |                            |                    |                                                                                                    |                                                                                                    |
|                                             | 6 Z 8                                                             | Automatic                                          |                            |                    | 8 of 8 Cancel                                                                                                    | - Back Save                                                                                                    |
|                                             |                                                                   | Current Operatin<br>Infrastructure                 | g Mode:                    | 1                  | Lancel         Lancel           123123456         123456           Tabqwert         r           ywert         r           CAPasdfr         f           Shift         z           Cap         z | Dark         Dave           7         8         9         0         -         =            u         i         o         p         []]           h         j         k         l         ;         ''           n         m         ,         ./ |
| / Z 8                                       |                                                                   |                                                    |                            |                    | Ctilau                                                                                                    |                                                                                                    |

• Po dokončení klepněte a podržte název sítě a klepněte na možnost "Connect" [Připojit].

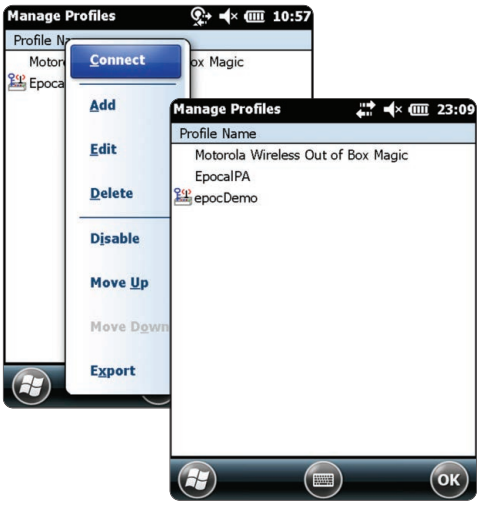

- Klepněte na tlačítko "OK" na dolním okraji obrazovky pro návrat na obrazovku Dnes.
- V případě potřeby klepněte na ikonu aplikace "Fusion" a vyberte položku "Options" [Možnosti] pro konfiguraci odpovídajících možností bezdrátové sítě.

POZNÁMKA: U některých sítí může být nutné deaktivovat hodnotu 802.11d v možnosti "**Regulatory**" [Povinné].

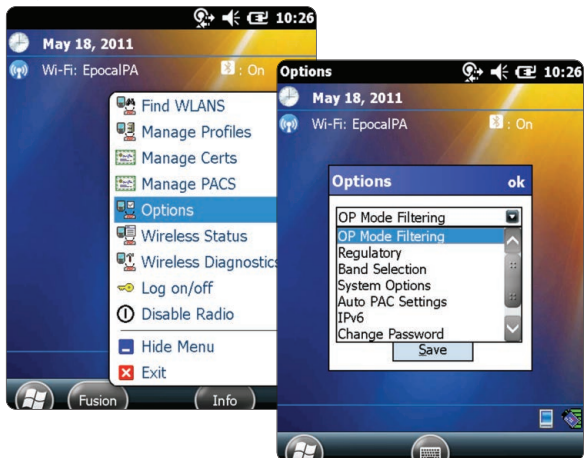

- 2. Resetujte hostitelský počítač systému epoc Host<sup>2</sup>.
  - Částečný reset lze provést podržením tlačítka napájení U po dobu 5 sekund.

### Krok 3: Připojení k systému epoc Data Manager (EDM)

### 1. Konfigurujte možnosti systému EDM.

- Zapněte hostitelský počítač systému epoc Host<sup>2</sup> stisknutím tlačítka napájení.
- Na přihlašovací obrazovce naskenujte nebo zadejte slovo administrator do polí ID uživatele a Heslo. (Pokud se zobrazí výzva, nastavte datum a čas.)

Pro skenování namiřte skener čárového kódu na čárový kód a stiskněte **tlačítko snímání.** 

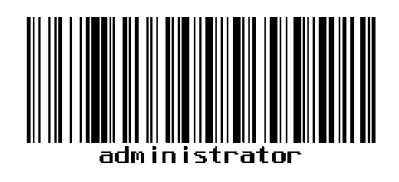

- Vyberte možnosti Nástroje, Možnosti a Možnosti EDM z nabídky.
- Nastavte možnost EDM dostupné? na Ano, zadejte správnou adresu a číslo portu systému EDM a klepněte na symbol disku.

| epoc Host 🚿 💷 📲 16/01/13<br>14:51                                                                                                    | epoc Host 😵 💷 📶 14:48                                                  | epoc Host 🥎 💷 🔐 🔭 14:47                                                 |
|----------------------------------------------------------------------------------------------------|------------------------------------------------------------------------|-------------------------------------------------------------------------|
| Rdr3632 Rdr415 QA rdr<br>#03632 #00415 #12345                                                                                                    | EDM dostupné?  Ano  Ne<br>Adresa EDM EDM Server 1<br>Číslo portu 12345 | EDM dostupné?  Ano  Ne  Adresa EDM  192.168.10.22  Číslo portu  12345   |
|                                                                                                    | Otestovat připojení EDM                                                | Otestovat připojení EDM                                                 |
| Brith         Možr         Možnosti správce           Nast         Možnosti EDM           Prov         Možnosti čárového kódu           Odhi         Možnosti kazety 1           Ukor         Možnosti kazety 2 | <ul> <li>✓ Ⅲ →</li> </ul>                                              | Iniciuje se připojení systému EDM.<br>Připojení systému EDM se zdařilo. |
| Nástr Zobr Nápo 📾 🔺 🔠                                                                                                    |                                                                        |                                                                         |

- 2. Potvrzení připojení k systému EDM
  - Klepnutím na tlačítko Otestovat připojení EDM" potvrďte úspěšné připojení systému EDM.

## Hostitelský počítač systému epoc Host<sup>2</sup> je nyní připraven k použití.

- POZNÁMKA: Pokyny k aktualizaci softwaru hostitelského počítače systému epoc viz Návod k obsluze systému epoc.
- POZNÁMKA: Před uvedením jednotky do provozu nahlédněte do vnitřních postupů kontroly kvality daného zařízení a požadavků stanovených předpisy.

### Reset hostitelského počítače systému epoc Host<sup>2</sup>

K dispozici jsou dvě možnosti resetu, částečný a úplný reset. V nepravděpodobném případě, kdy by hostitelský počítač systému epoc Host<sup>2</sup> přestal reagovat nebo nepracoval správně, proveďte částečný reset. Pokud hostitelský počítač systému epoc Host<sup>2</sup> stále nereaguje, proveďte úplný reset. Data nebudou při žádném z postupů ztracena. Oba trvají zhruba jednu minutu.

- Částečný reset lze provést podržením tlačítko napájení U po 5 sekund.
- Úplný reset lze provést současným podržením tlačítka napájení, "1" a "9" a jejich následným uvolněním.

## Instalace držáku

Pokud se držák oddělí od hostitelského počítače systému epoc Host<sup>2</sup>, umístěte jej podle obrázku a přitiskněte tyto dvě součásti k sobě, dokud zajišťovací západky držáku nezapadnou do kapes na boku hostitelského počítače.

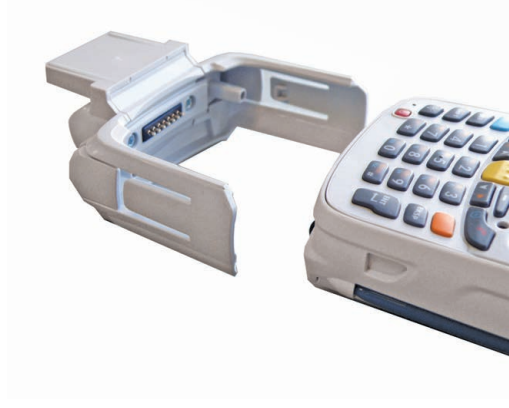

# Instalace a výměna karty microSD v hostitelském počítači systému epoc Host<sup>2</sup>

Slot pro kartu SD je umístěn na zadní straně hostitelského počítače systému epoc Host<sup>2</sup> pod přihrádkou na baterii.

#### POZNÁMKA: Plastový držák není třeba demontovat.

- Stiskněte a uvolněte tlačítko napájení U pro pozastavení hostitelského počítače systému epoc Host<sup>2</sup>.
- Prstem nebo stylusem posuňte západku baterie doprava, aby se uvolnila. Baterie se mírně vysune.
- 3. Vyjměte baterii ze zařízení.
- Zvedněte pryžová přístupová dvířka a posuňte dvířka držáku karty SIM, dokud se neodjistí.
- 5. Zvedněte dvířka držáku karty SIM (pokud je třeba) a dvířka držáku karty microSD.
- Při vyjímání karty microSD ji jednoduše vytáhněte z držáku.
- Zasuňte kartu microSD zlatými kontakty směrem ven do dvířek držáku karty a umístěte ji tak, aby se karta zasunula do přídržných západek na obou stranách dvířek.
- Zavřete dvířka karty microSD a zasuňte dvířka držáku karty SIM do zajištěné polohy.
- 9. Zavřete pryžová přístupová dvířka.
- Zasuňte baterii dolní stranou dopředu do přihrádky na baterii na zadní straně hostitelského počítače systému epoc Host<sup>2</sup>.
- Zatlačte baterii do přihrádky na baterii, dokud se nezajistí uvolňovací západka baterie.

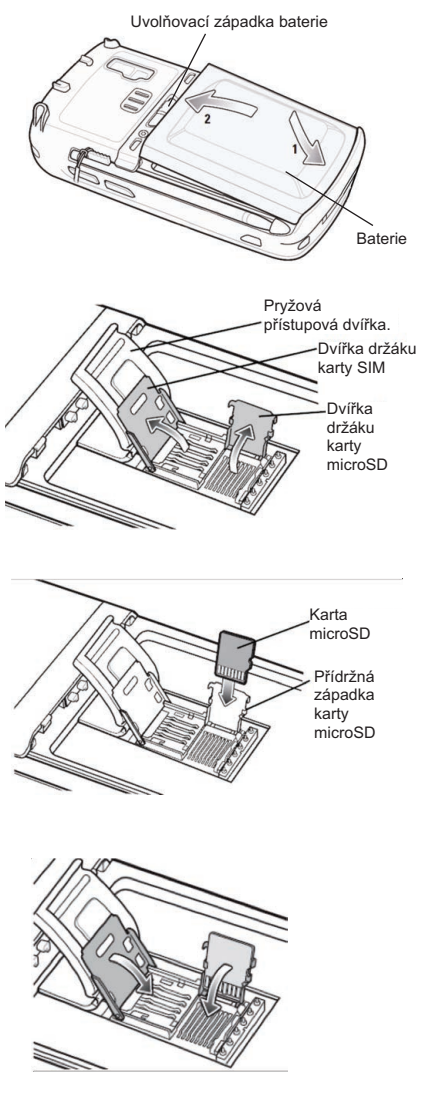

POZNÁMKA: Postup pro upgrade softwaru hostitelského počítače systému epoc Host<sup>2</sup> z karty SD viz Návod k obsluze systému epoc.